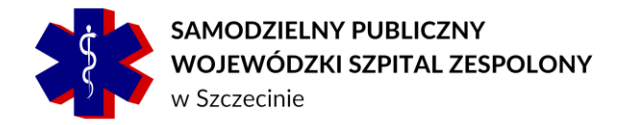

## Skrócona instrukcja uruchamiania aplikacji do przeglądania zdjęć radiologicznych w formacie DICOM, wydawanych na nośnikach CD/DVD.

W celu uruchomienia aplikacja Exchibeon zawartej na nośniku optycznym, nie jest wymagane zainstalowanie żadnych dodatkowych aplikacji, całe środowisko uruchomieniowe jest zawarte na nośniku CD/DVD.

Po umieszczeniu nośnika w napędzie komputera osobistego z systemem Windows <sup>®</sup>, aplikacja Exchibeon powinna uruchomić się automatycznie lub system wyświetli następujący komunikat, w którym użytkownik będzie musiał podjąć akcję naciskając pole "uruchom..."

| Stac                                                | ija dysków BD-RE (F:) AS                                  |
|-----------------------------------------------------|-----------------------------------------------------------|
| Wybierz, co chcesz zrobić z urządzeniem "ten dysk". |                                                           |
| Zainstaluj lub uruchom program z nośnika            |                                                           |
|                                                     |                                                           |
| Inne możliwości wyboru                              |                                                           |
| <b>1</b>                                            | Otwórz folder, aby wyświetlić pliki<br>Eksplorator plików |
| 0                                                   | Nie podejmuj żadnej akcji                                 |

W przypadku niektórych systemów operacyjnych, z chwilą umieszczenia płyty w napędzie, może nie nastąpić żadna akcja. W tej sytuacji użytkownik musi manualnie uruchomić aplikację zawartą na nośniku optycznym, wykonując następujące czynności:

- 1) kliknąć ikonę "Mój komputer" (w zależności od wersji systemu operacyjnego może wystąpić nazwa "Ten komputer")
- następnie kliknąć dwukrotnie na ikonę "stacja dysków", jeśli w tej sytuacji zamiast wyświetlenia okna uruchamiania aplikacji, zostanie wyświetlona zawartość dysku. Należy poprzez dwukrotnie kliknięcie uruchomić plik Exhibcdloader.exe.

## <u>Ważne:</u>

Jeśli problem z uruchomieniem aplikacji będzie dalej występować należy się skontaktować z Firmą Pixel Technology SP. Z O.O. : infolinia: 42 637 39 73 lub 42 637 39 83.

www.spwsz.szczecin.pl

spwsz@spwsz.szczecin.pl